# Wie Sie Lehrveranstaltungen und Termine im PLUSonline finden und sich dazu anmelden

## LV-Termine und Hörsäle im PLUSonline finden

*Wir empfehlen am Smartphone die StudoApp (<u>https://studo.com/at</u>) zu installieren (gratis), mit der Sie Ihre LV-Termine bequem verwalten können.* 

Wenn Sie noch nicht an der Uni Salzburg eingeschrieben sind, klicken Sie auf "Weiter ohne Anmeldung". Wenn Sie bereits einen Account (Benutzername und Kennwort) an der Uni Salzburg haben, melden Sie sich mit diesem im PLUSonline an.

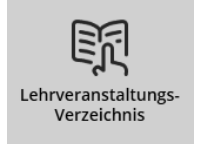

In der Übersicht wählen Sie den Menüpunkt "Lehrveranstaltungsverzeichnis" und geben im Feld "Filtern nach LV-Nr., LV-Titel, Personen" die jeweilige LV-Nummer (z.B. 315.000) ein.

Beispiel im Lehrverzeichnis:

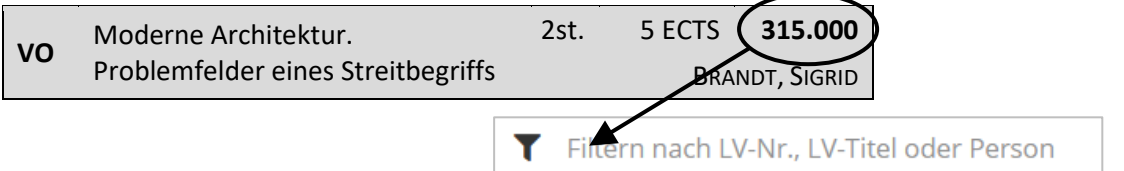

Klicken Sie auf den **Titel der Lehrveranstaltung**, um die Detailbeschreibung der LV zu erhalten. Über den Menüpunkt **"Termine und Gruppen"** auf der linken Seite kommen Sie zur Übersicht der LV-Termine und der Hörsaal.

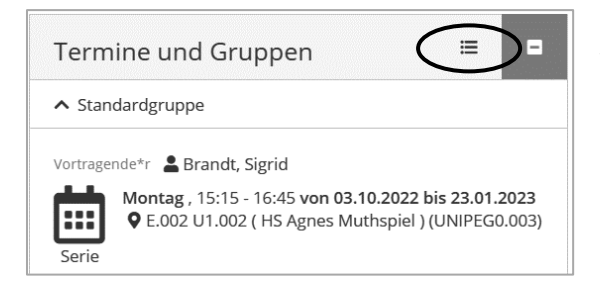

Mit Klick auf das **Listensymbol** wird die vollständige Terminliste angezeigt.

Klicken Sie auf den Hörsaal und Sie erhalten einen Lageplan sowie die Adresse des Hörsaals.

Wenn Sie nur an bestimmten Tagen Zeit haben, dann können Sie sich je Fakultät bzw. Fachbereich einen Wochenplan anzeigen lassen.

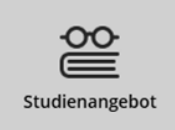

In der Übersicht wählen Sie den Menüpunkt **"Studienangebot"** und klappen **"Sonstiges Studium"** und **"Universität 55-PLUS"** aus. Die nun gezeigte Gliederung entspricht der Einteilung im Lehrverzeichnis.

| E | ] — [55P-22W] Universität 55+ 🕑 🥅                                                    |
|---|--------------------------------------------------------------------------------------|
|   | 🕀 🔶 Spezifische Lehrveranstaltungen 🕒 🥅                                              |
|   | 🗉 🔶 Lehrveranstaltungen der Katholisch-Theologischen Fakultät 🕓 🏢                    |
|   | 🗈 🔶 Lehrveranstaltungen der Rechts- und Wirtschaftswissenschaftlichen Fakultät 🕓 🏢   |
|   | 🗉 🔶 Lehrveranstaltungen der Kulturwissenschaftliche Fakultät 🕒 🥅                     |
|   | 단 🔷 Lehrveranstaltungen der Gesellschaftswissenschaftlichen Fakultät 🚯 🥅             |
|   | 🖪 📥 Lahrveranstaltungen der Eakultät für Digitale und analytische Wissenschaften 🕰 🎟 |
|   |                                                                                      |

Wenn Sie auf das **Kalender-Symbol** neben einer Fakultät/Fachbereich klicken, werden die entsprechenden Lehrveranstaltungen in einem Kalender angezeigt.

| Oktober 202                        | 3 |        |   |   |       |
|------------------------------------|---|--------|---|---|-------|
| Monat                              | ~ | Heute  | < | > |       |
| Tag<br>Woche<br>Monat<br>Wochentag |   | Montag |   |   |       |
| Stundenplan                        |   |        |   |   | 26    |
| Ferien                             |   |        |   |   | Ferie |

Mit den **Pfeilen** links oben gehen Sie auf einen Monat aus dem aktuellen Semester und wählen anstelle von "Monat" den Menüpunkt "**Stundenplan**" aus.

In dieser Ansicht sehen Sie alle LV des jeweiligen Fachbereiches nach Wochentagen sortiert. Diese können Sie auch anklicken und kommen dann zur Detailbeschreibung der LV.

| Stunder | plan im Wintersemester 2023/24                                                                                                    |                                                                                                    |                                                                                                    |                                                                                                    |                                                                                                    |
|---------|----------------------------------------------------------------------------------------------------|----------------------------------------------------------------------------------------------------|----------------------------------------------------------------------------------------------------|----------------------------------------------------------------------------------------------------|----------------------------------------------------------------------------------------------------|
| Stunden | Montag                                                                                                    | nne als Liste anzeigen<br>Dienstag                                                                                                    | Mittwoch                                                                                                    | Donnerstag                                                                                                    | Freitag                                                                                                    |
| 08:00   | 987. 101. 101.09<br>Abh Abh Abhato<br>Vort Guo Vortes<br>Krat 2. Tha 101.101.82<br>Sase Sam Vari Abh Abhate<br>Unit Schmitz Gruf Grund I                                                                                                    | 101-939 Verws<br>Abhätung:<br>Vorrasung mit<br>Jobung:<br>Vorragende*,<br>Varlaumore,<br>Reinhard:<br>Vorragende*,<br>Vorragende*,<br>Vorragende*,<br>Mag. Dr.,<br>Claudia Mosier,<br>Schick,<br>Robert, Dr. (8 Port, Claudia Mosier,<br>Robert, Dr. (8 Port, Claudia Mosier,<br>Robert, Dr. (8 Po | O 101 Abhalt Vortes 997.00 Vortes 4bhalt Schmk Vortes 101.35 Schmk Vortes 101.35 Tor.26 Usung Vortes 101.44 Abhalt Tor.26 Usung Vortes Abhalt Grund Failing Failen Vortes L Assoz Unity, Janisd 101.09 Cound Abhalt  | 900     900     987.00       Abh     Abbab     Abbab       Vori Vori Vori Vori Abhabi     90     101       Vori Vori Vori Abhabi     100.06     101.06       Falta Rud Chru Vori Abhabi     100.06     101.00       Link Rud Chru Vori Abhabi     100.100     101.30 | 900.022 S 101.821 G<br>Abhatung Abhatung<br>Vorresen Gunekur<br>Vorresen Gunekur<br>Vorresen Gunekur<br>Meyr, 1. 997.009 W 101.031 C<br>Stefart, Semster, Abhatung Abhatung<br>Assoz, Peik (2), Vorresurg Vorresurg Vorresen<br>Vorresen Vorresen Vorresen |
| 11:00   | Drot Vort     101,     Felix, 2.       Or.L. Schul, Abh     Ruds Semurit       Terr Uni, Vori Ao, L. RoW, 101,     101,     101,27       Terr Uni, Vori Ao, L. RoW, 101,     101,     101,27       zwisch, Vori Port (R);     Abh Abhati     20,10,2     Thail Mag Vort Vort Vort Vortes;       und     101,8     Dr., Win     mit: mit     mit; | 101.111 Bürge<br>Abhaltung: 05.12.2023<br>Vortragenden: 23.01.2024<br>Kietecka,<br>Andreas:                                                                                                    | Semeri Prof.<br>BK (R): Mag. Abhai: Abhai: Abhai: Abhai: Abhai: Abhai: Abhai: Abhai: Abhai: Abhai: Abhai: Vortra<br>Kneih: Dr. (5. Vortra mi: Exiant: Vortra<br>Benja: Termi)<br>Univ- zwisch Inhani: Vortra: Bicard | Mag Dr. (Dr. (4 Rain Vortes)<br>Mag Dr. (Dr. (4 Rain Vortes)<br>Dr. (Terr Terr 101.05 Hanke,<br>Xortrag<br>Terr zwis zwis Abhait Marcen<br>S.1 Abhait Vortes)<br>Abhait Vortes                                                                                       | 2 Vertragen Hollegen Hollegen Vollegen<br>(2 Peik Kraue, Rainer,<br>Termine Rudolf, Ins: Dr. (2 Inhanner,<br>zvischen Ac.Univ. Termine<br>01.12.202;<br>101.782 W. 17.11.202;<br>26.01.202;<br>Vertragen Hollegen Hollegen Hollegen<br>Und Abhatung<br>und |
| 13:00   | 18.1     Abhait     Kau Rola     Usu Osu Osurga       Vorless     Nau Neumi       @ 1     Übung     Unix Unix.       Abh Vorraj     Porf Prof.       Vori Czech.     Dr.     Dr. 4.                                                                                                    | 101.78<br>Abhain<br>Vorie 987.00<br>Vorr Abhain<br>Sonn Vorre Abhain                                                                                                    |                                                                                                    | 23.1 mite inhann<br>101. Ubung<br>Abh Vortra<br>Vort Brig<br>Vort Brig<br>0 € 101. 101.47<br>Mat Mag ⊕ € 101. 101.47<br>Abh Abh Abhata                                                                                                    | zusamme<br>Vorragen<br>Sonnbergy<br>500.034 M                                                                                                    |

### LV-Anmeldung

#### Die LV-Anmeldung setzt folgendes voraus:

- an der Uni 55-PLUS eingeschrieben
- Studienbeitrag einbezahlt
- in PLUSonline mit den Zugangsdaten (Benutzername und Kennwort) angemeldet
- innerhalb des Anmeldezeitraums

Die Anmeldung zur Lehrveranstaltung können Sie sowohl in der Such-Übersicht, als auch in der Detailansicht der Lehrveranstaltung vornehmen.

#### Beachten Sie den Zeitraum für die Anmeldung, der für einzelne LV unterschiedlich sein kann.

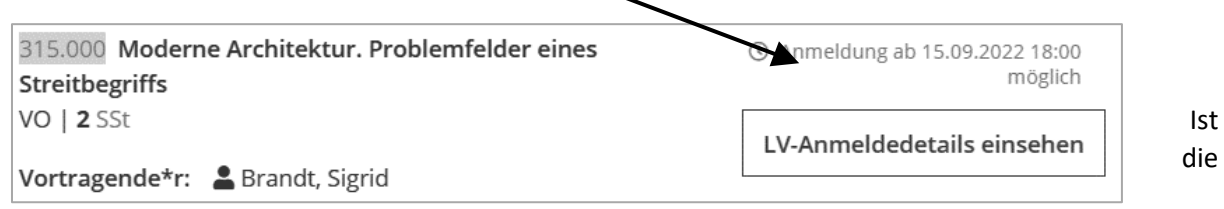

Anmeldung aktiv, klicken Sie auf "(Zur LV-)Anmeldung" und in der folgenden Übersicht nochmals auf "Anmelden".

Zur LV-Anmeldung

| Bezeichnung          | empf. Sem. ECTS Cr. |
|----------------------|---------------------|
| nicht erforderlich/k | ein Studienplan     |

Bei der Frage nach dem Studienplan können Sie "**Weiter**" auswählen und die Frage "Wollen Sie sich wirklich anmelden" mit "**Ok**" bestätigen.

Sie erhalten sofort eine Bestätigung, ob Sie auf **Fixplatz** oder **Warteliste** angemeldet wurden.

Auf der PLUSonline Startseite im Menüpunkt "Meine LVs" können Sie alle angemeldeten Lehrveranstaltungen ansehen und sich gegebenenfalls dort auch wieder abmelden.

Eine detaillierte Anleitung finden Sie auf der <u>55-PLUS Homepage</u> in der Rubrik Lehrangebot.